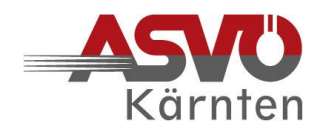

### Förderansuchen an den ASVÖ Kärnten

1. Förderansuchen seiner Mitgliedsvereine an den ASVÖ Kärnten können ausschließlich über das <u>ASVÖ-Serviceportal</u> [Link] übermittelt werden.

#### 2. Technische Voraussetzungen:

- O Die Verwendung von PC oder Notebook wird empfohlen. Auf Tablet und Smartphone kann die Funktionalität eingeschränkt sein.
- O Empfohlene Internet-Programme (Web-Browser) in der jeweils aktuellen Version verwenden:

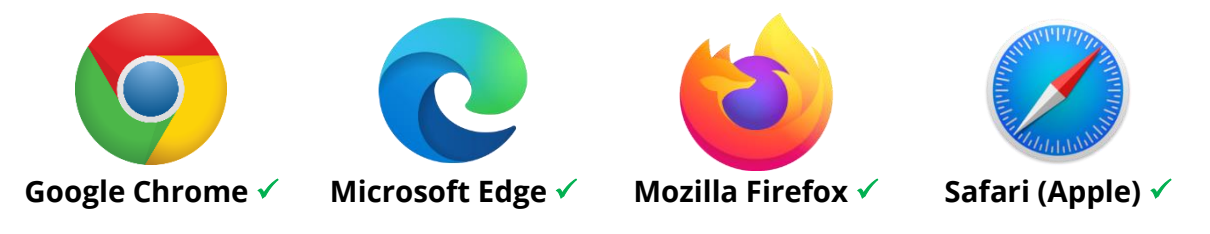

**HINWEISE:** Die Funktionalität oben nicht genannter Web-Browser und veralteter Versionen kann nicht garantiert werden! Bei Problemen mit dem Web-Browser hilft es oft, dessen Cache bzw. Verlauf zu löschen!

### 3. Folgende Förderungen können beantragt werden:

| Förder-Typ:      | Ansuchen bis<br>spätestens: | Voraussetzungen für ein Ansuchen im<br>ASVÖ-Serviceportal:                                                                                                    |
|------------------|-----------------------------|----------------------------------------------------------------------------------------------------|
| Basisförderung   | 31. Mai 2023                | Aktualisierte Vereinsmitgliederstatistik                                                                                                    |
| Spartenförderung | 31. Mai 2023                | Basisförderung muss davor beantragt werden                                                                                                    |
| Sonderförderung  | 31. Oktober 2023            | Basisförderung und Spartenförderung müssen<br>davor beantragt werden<br>Mehr Informationen zu den Voraussetzungen für<br>alle Sonderförderungs-Arten <u>HIER</u> |

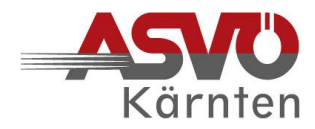

# 4. Wer im ASVÖ-Mitgliedsverein ist berechtigt, ein Ansuchen zu stellen?

- 🔶 Obmann/Obfrau
- 🔶 oder Schriftführer:in
- oder Kassier:in

**HINWEIS:** Die Vertretungsbefugnis der Funktionär:innen des Vereins im Zentralen Vereinsregister (ZVR) darf nicht länger als 1 Jahr abgelaufen sein!

### 5. So gelangen Sie auf das ASVÖ-Serviceportal:

- O Aufruf des Anmeldefensters <u>HIER</u> [Link klicken].
- O Der ASVÖ-Landesverband **"Kärnten"** ist bereits ausgewählt.
- O Eingabe der **E-Mail-Adresse** (diese muss beim ASVÖ Kärnten gemeldet sein).
- O Eingabe der neun- bzw. zehnstelligen **ZVR-Zahl** des Vereins (Suchfunktion möglich).
- O Anforderung des Einmal-Passworts durch Klick auf **"Passwort anfordern"** (Mehrmaliges Klicken des Buttons vermeiden, da sonst mehrere Passwörter übermittelt werden).
- O **Zusendung des Einmal-Passworts** an die vorher eingegebene E-Mail-Adresse (Ein Einmal-Passwort muss bei jeder Anmeldung im ASVÖ-Serviceportal neu angefordert werden).
- **O** Öffnen der E-Mail mit dem Passwort, dieses am besten markieren, kopieren (Leerzeichen unbedingt vermeiden) und im Feld "Einmal-Passwort" einfügen.
- O Bei korrekter Eingabe aller Daten gelangt man nun durch Klick auf den Button "Anmelden" auf die Startseite des ASVÖ-Serviceportals.

# 6. Es folgt die Überprüfung der Stammdaten und die Aktualisierung der Vereinsmitgliederstatistik:

- O Gelb umrandetes Kachelfeld **"Stammdaten"** klicken, auf der sich nun öffnenden Seite "Stammdaten" die **Vereins- und Personendaten** überprüfen und falls nötig Änderungen unter <u>office.kaernten@asvoe.at</u> bekannt geben.
- O Im gleichen Schritt Eingabe der aktuellen **Vereinsmitgliederstatistik** für das Jahr 2023, danach **"übernehmen"** (rotes Feld klicken) und **"bestätigen"** (Haken setzen).

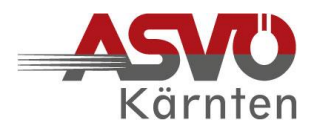

### 7. So wird ein Förderansuchen auf dem ASVÖ-Serviceportal gestellt:

- O Nach der Überprüfung der Stammdaten und der Aktualisierung der Vereinsmitgliederstatistik zurück zur Startseite des ASVÖ-Serviceportals. Durch Klick auf das grün umrandete Kachelfeld **"Förderansuchen"** gelangt man auf die Seite **"Förderungsübersicht"**.
- O Durch Klick des Buttons "**Neue Förderung beantragen"** (rotes Feld) öffnet sich ein Eingabefenster zur Beantragung einer neuen Förderung. In diesem sind nun pro Ansuchen **5 Punkte** zu durchlaufen.
- O Beim ASVÖ Kärnten können drei **Förder-Typen** beantragt werden:
  - Basisförderung
    - Spartenförderung
  - Sonderförderung

### 8. Der Start erfolgt mit der Basisförderung:

Förder-Typ 1

## Basisförderung

- Die **Basisförderung** ist die Voraussetzung für alle weiteren Förderansuchen.
- ⇒ Falls für das Jahr 2023 noch nicht erledigt, **Vereinsmitgliederstatistik** aktualisieren.
- Antragsteller "Vereinsname" ist vorgegeben. Die Sektion lässt sich bei der

Basisförderung nicht auswählen, da sie für den Gesamtverein beantragt wird.

- ⇒ 2 Antragsjahr "2023" ist vorgegeben.
- ⇒ **S Förder-Typ 1 "Basisförderung"** auswählen.
- ⇒ ④ Förder-Art wird bei der Basisförderung automatisch übersprungen.
- Im S Hauptformular das Ansuchen durch Anhaken der Zustimmungserklärung komplettieren und "Antrag absenden".

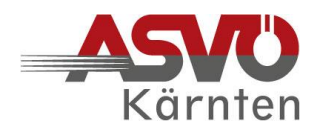

### 9. Weiter geht es mit der Spartenförderung:

#### Förder-Typ 2

## Spartenförderung

- ⇒ Wenn noch nicht erledigt, zuerst die **Basisförderung** beantragen.
- Die Spartenförderung für den laufenden Sportbetrieb immer zusätzlich zur Basisförderung und vor Sonderförderungen beantragen.
- ⇒ **O** Antragsteller "Vereinsname" ist vorgegeben.
- ⇒ Die **Sektion** (Sparte/Sportart) ist verpflichtend auszuwählen.
- ⇒ 2 Antragsjahr "2023" ist vorgegeben.
- ⇒ **B** Förder-Typ 2 "Spartenförderung" auswählen.
- ⇒ ④ Förder-Art wird bei der Spartenförderung automatisch übersprungen.
- Im S Hauptformular die geplanten förderbaren Ausgaben (Art der Ausgabe und Betrag) für den laufenden Sportbetrieb des Förderjahres 2023 eingeben.
- Ausgaben aus den folgenden Förderbereichen sind lt. Bundes- und Landessportförderungs-Richtlinien förderbar:
  - Einsatz ausgebildeter Trainer:innen, Instruktor:innen, Übungsleiter:innen
  - Durchführung von Trainingsmaßnahmen (Trainingslager, Vereinslehrgänge)
  - Teilnahme an und Durchführung von laufenden Wettkämpfen
  - Anschaffung und Instandhaltung von Sportgeräten und -zubehör
  - Laufende Ausgaben für Sportstätten
- Antrag durch Anhaken der Zustimmungserklärung abschließen und "Antrag absenden".

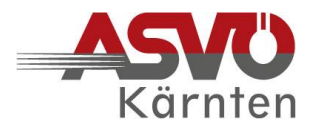

### 10. Nun kann noch eine Sonderförderung beantragt werden:

#### Förder-Typ 3

# Sonderförderung

- Wenn noch nicht erledigt, zuerst die Basisförderung und Spartenförderung beantragen.
- ⇒ **1** Antragsteller "Vereinsname" ist vorgegeben.
- Die Sektion ist dann auszuwählen, wenn der Zweck des Ansuchens auf eine bestimmte Sparte/Sportart beschränkt ist.
- ⇒ **2** Antragsjahr "2023" ist vorgegeben.
- ⇒ **3** Förder-Typ **3** "Sonderförderung" auswählen.
- ➡ Unter Förder-Art sind folgende Sonderförderungs-Arten unter Einhaltung der jeweiligen <u>Antrags-Voraussetzungen</u> [Link] wählbar:
  - ... für Sportstätten
  - ... für Sportveranstaltungen
  - ... für Wettkämpfe überregionale Spielklassen
  - … für sportspezifische Ausbildung
  - ... für Anschaffungen mit Sportbezug
- ⇒ Im **5** Hauptformular im Textfeld die Maßnahme beschreiben, mit der

Kostenaufstellung die Ausgaben (Zweck und Betrag) den Einnahmen im Finanzierungsplan (Finanzierungsquelle und Betrag) gegenüberstellen.

- ⇒ Der automatisch berechnete Saldo aus Einnahmen und Ausgaben soll € 0,00 ergeben. Sind die Ausgaben höher als die Einnahmen, ist der Differenzbetrag den Eigenmitteln (Geldmitteln) des Vereins zuzuschlagen.
- **Zusatzunterlagen** (It. Antrags-Voraussetzungen) hochladen.
- Antrag durch Anhaken der Zustimmungserklärung abschließen und "Antrag absenden".

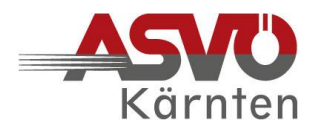

#### Für alle Förderansuchen auf dem ASVÖ-Serviceportal gilt:

- O Die Zwischenspeicherung eines Ansuchens für spätere Ergänzungen ist mit "**Entwurf speichern"** möglich. Das Ansuchen ist damit aber noch nicht eingebracht und kann daher vom ASVÖ Kärnten noch nicht behandelt werden!
- O Erst durch "**Antrag absenden"** erfolgt die endgültige Übermittlung zur weiteren Bearbeitung.
- O Im Status des Ansuchens auf der Seite **"Förderungsübersicht"** muss **"Gesendet"** aufscheinen.
- O Die Zusendung eines **Antragsdokuments** als PDF-Datei an alle drei Antragsberechtigten erfolgt per E-Mail. Voraussetzung dafür ist eine beim ASVÖ Kärnten erfasste E-Mail-Adresse der jeweiligen Person.

Bei Fragen und Problemen stehen die Mitarbeiter:innen des ASVÖ Kärnten unter office.kaernten@asvoe.at bzw. 0463 51 41 46 gerne mit Rat und Tat zur Seite.